# SYNTHIAM

synthiam.com

## **Cepstral Voice Effects**

For anyone who uses, or wants to use "Cepstral" voices, you may be aware that they also supply sound effects with the voices they offer. These are great to have your robot sound, well, like a robot and not so human. Downloading a Cepstral voice and selecting a sound effect to use such as "Old Robot" will work fine with Windows Narrator, but won't work straight away with EZ-Builder, only the non effect voice will be heard. But there is a way to achieve this.

Last Updated: 10/16/2015

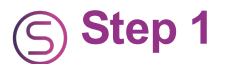

Here I will use "Cepstral Lawrence" as an example but the setup is the same whatever voice you purchase. So to get the Cepstral effects working on EZ Builder, do the following....

Open your (c: ) drive, then click on "Program files".

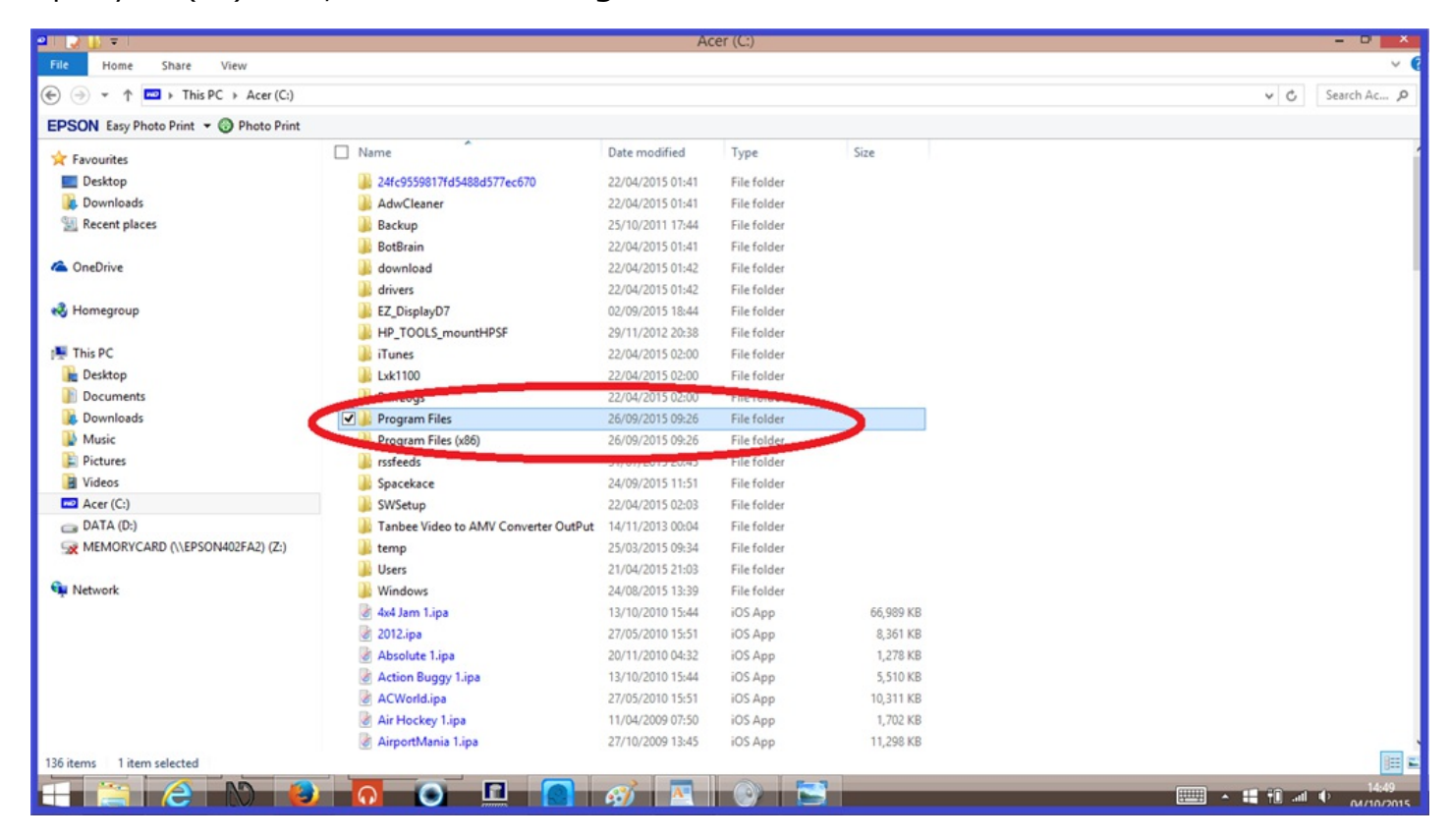

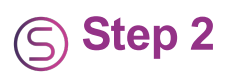

### Click on "Cepstral".

|                                        |                             | Prog             | ram Files    |      |        | - 01    |
|----------------------------------------|-----------------------------|------------------|--------------|------|--------|---------|
| File Home Share View                   |                             |                  |              |      |        |         |
| → → ↑ → This PC → Acer (C:) →          | Program Files               |                  |              |      | v C Se | arch Pr |
| EPSON Easy Photo Print - 💮 Photo Print |                             |                  |              |      |        |         |
| 🚖 Favourites                           | Name                        | Date modified    | Туре         | Size |        |         |
| Desktop                                | Accessory Store             | 21/04/2015 21:07 | File folder  |      |        |         |
| Downloads                              | Acer                        | 09/01/2015 13:07 | File folder  |      |        |         |
| S Recent places                        | Bonjour                     | 26/09/2015 09:24 | File folder  |      |        |         |
|                                        | MOD. Environment            | 09/01/2015 12:53 | File totoler |      |        |         |
| ConeDrive                              | Cepstral                    | 22/04/2015 13:02 | File folder  |      |        |         |
|                                        | CereProc                    | 29/07/2015 17:19 | File folder  |      |        |         |
| Nomegroup                              | Common Files                |                  | File folder  |      |        |         |
|                                        | Dolby Digital Plus          | 09/01/2015 12:33 | File folder  |      |        |         |
| This PC                                | EpsonNet                    | 06/06/2015 11:55 | File folder  |      |        |         |
| Desktop                                | lintel                      | 09/01/2015 12:40 | File folder  |      |        |         |
| Documents                              | Internet Explorer           | 12/09/2015 20:25 | File folder  |      |        |         |
| 🐊 Downloads                            | iPod                        | 26/09/2015 09:26 | File folder  |      |        |         |
| Music                                  | iTunes                      | 26/09/2015 09:26 | File folder  |      |        |         |
| E Pictures                             | MSBuild                     | 18/07/2014 13:17 | File folder  |      |        |         |
| Videos                                 | NVIDIA Corporation          | 09/01/2015 12:37 | File folder  |      |        |         |
| Acer (C:)                              | Private Wifi                | 09/01/2015 13:01 | File folder  |      |        |         |
| DATA (D:)                              | Realtek                     | 09/01/2015 12:32 | File folder  |      |        |         |
| MEMORYCARD (\\EPSON402FA2) (Z:)        | Reference Assemblies        | 18/07/2014 13:17 | File folder  |      |        |         |
|                                        | Windows Defender            | 03/09/2015 20:11 | File folder  |      |        |         |
| Network                                | Windows Journal             | 12/09/2015 20:25 | File folder  |      |        |         |
|                                        | Windows Mail                | 21/04/2015 23:36 | File folder  |      |        |         |
|                                        | Windows Media Player        | 06/08/2015 17:21 | File folder  |      |        |         |
|                                        | Windows Multimedia Platform | 21/04/2015 23:36 | File folder  |      |        |         |
|                                        | Windows NT                  | 22/08/2013 16:36 | File folder  |      |        |         |
|                                        | Windows Photo Viewer        | 21/04/2015 23:36 | File folder  |      |        |         |
|                                        | Windows Portable Devices    | 21/04/2015 23:36 | File folder  |      |        |         |
|                                        | WindowsPowerShell           | 21/04/2015 23:36 | File folder  |      |        |         |
| 7 items 1 item selected                |                             |                  |              |      |        | 1       |
|                                        |                             |                  |              | 3    |        | 14:     |
|                                        |                             |                  |              |      |        | 04/10/  |

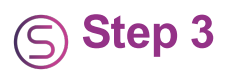

### Click on "Sfx".

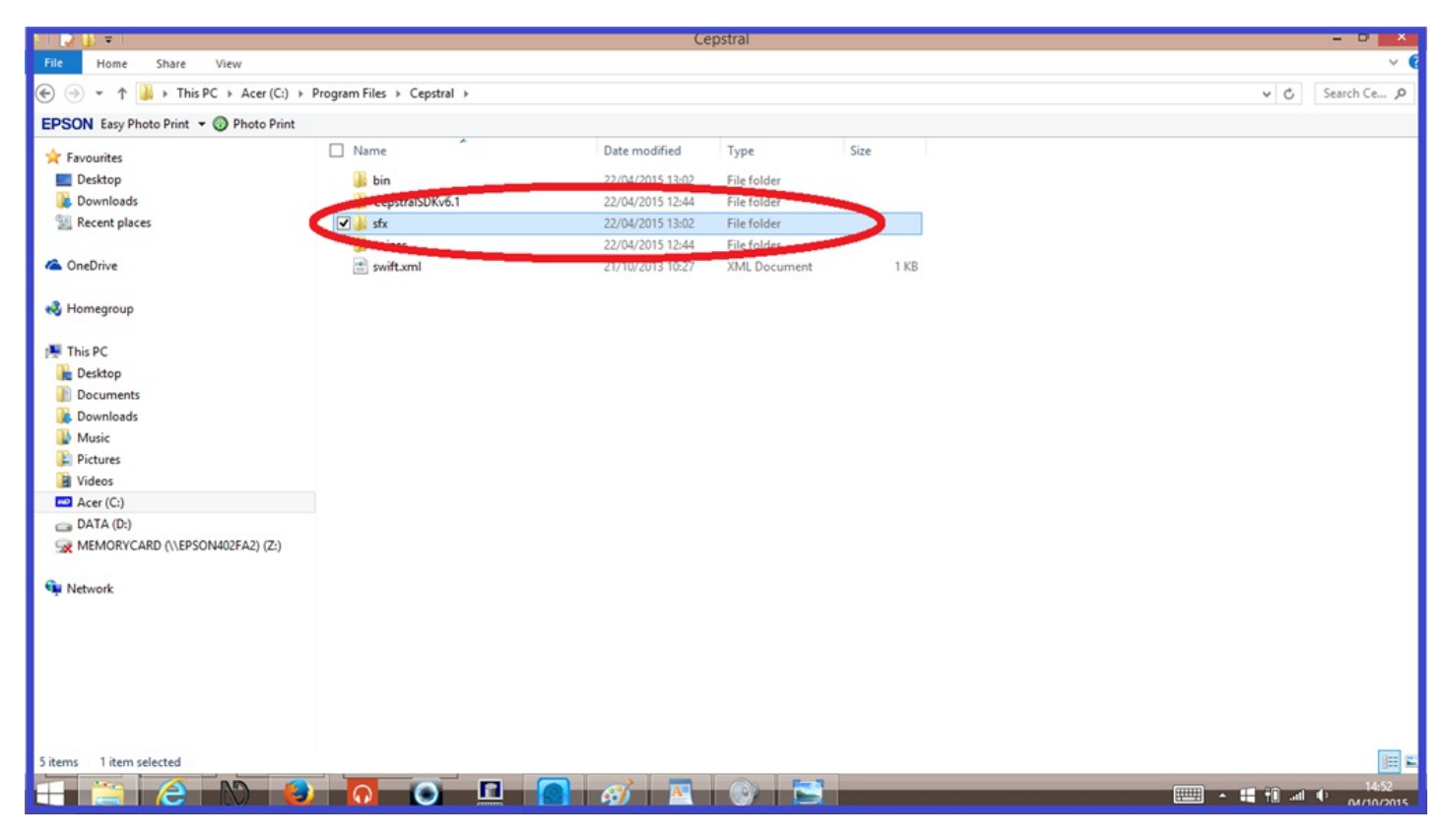

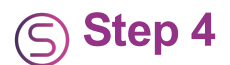

Select and Copy the effect you want to use.

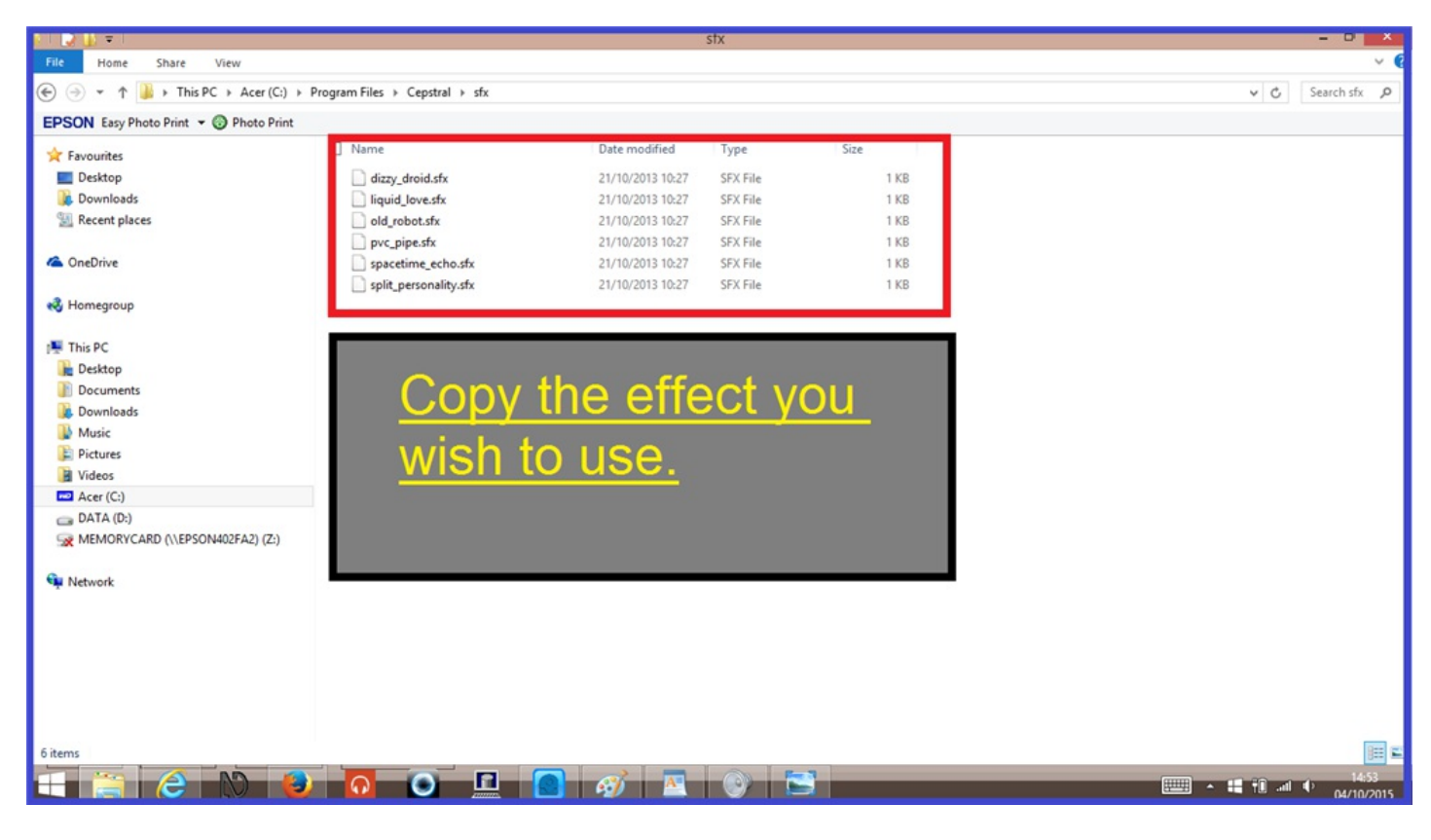

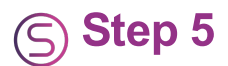

Go back to "Cepstral" again, and click on "Voices".

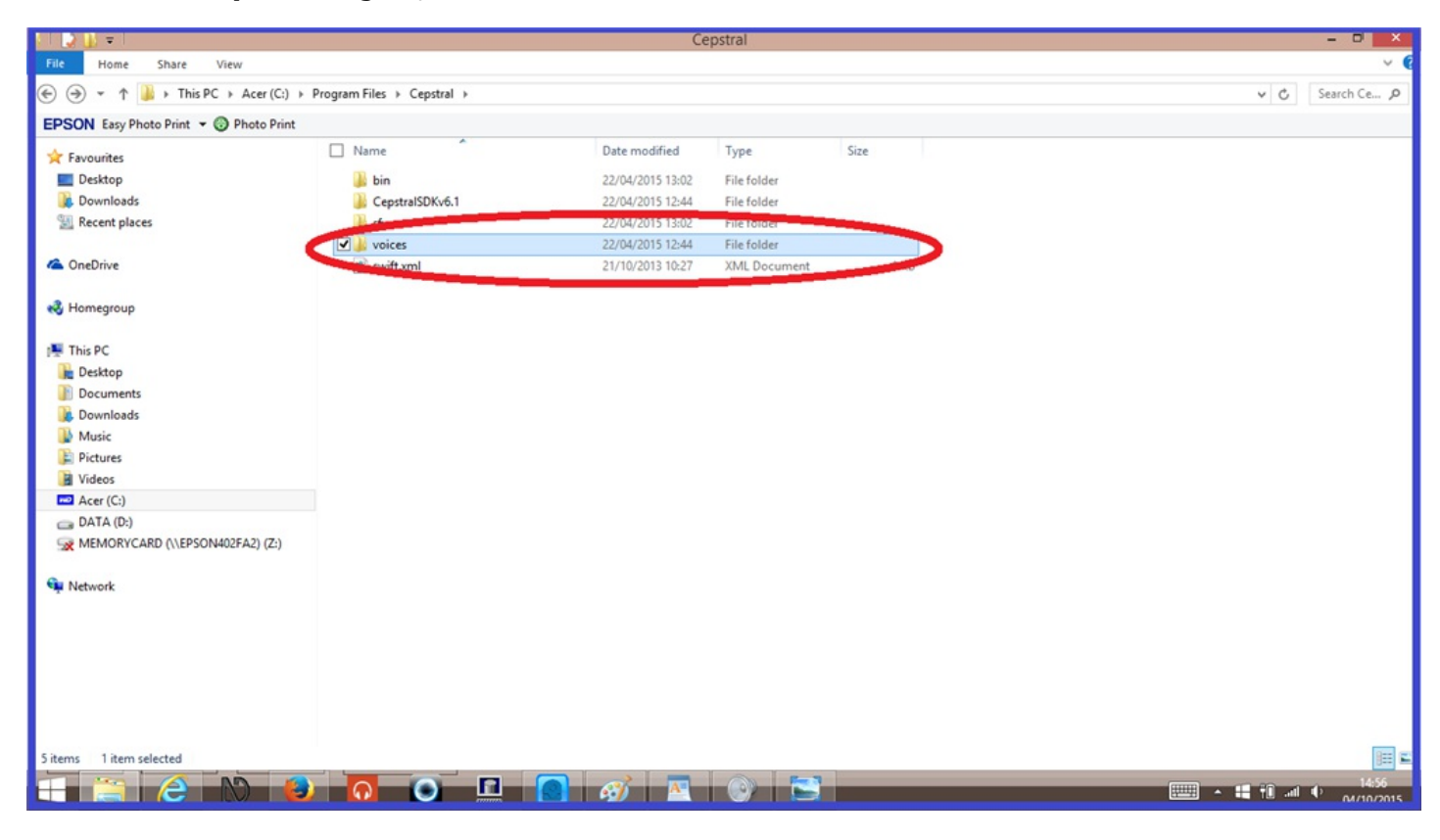

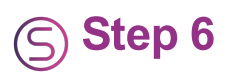

Click on the "Lawrence" (or whatever voice you have)" file.

| S I 🕞 🕕 🔻 I                            |                          | 1                | roices      |       |               |
|----------------------------------------|--------------------------|------------------|-------------|-------|---------------|
| File Home Share View                   |                          |                  |             |       | ~ (           |
| ( → ↑ ) → This PC → Acer (C:) →        | Program Files > Cepstral | > voices         |             | v C   | Search voi ,P |
| EPSON Easy Photo Print - ③ Photo Print |                          |                  |             |       |               |
| ☆ Favourites                           | D. Mo                    | Date modified    | Туре        |       |               |
| 🔲 Desktop                              | Lawrence                 | 12/05/2015 20:19 | File folder |       |               |
| 👪 Downloads                            |                          |                  |             |       |               |
| 🔛 Recent places                        |                          |                  |             |       |               |
| a OneDrive                             |                          |                  |             |       |               |
| 🔣 Homegroup                            |                          |                  |             |       |               |
| 🌉 This PC                              |                          |                  |             |       |               |
| 📜 Desktop                              |                          |                  |             |       |               |
| Documents                              |                          |                  |             |       |               |
| 👪 Downloads                            |                          |                  |             |       |               |
| Music 1                                |                          |                  |             |       |               |
| E Pictures                             |                          |                  |             |       |               |
| Videos                                 |                          |                  |             |       |               |
| DATA (D-)                              |                          |                  |             |       |               |
| MEMORYCARD (\\EPSON402EA2) (7:)        |                          |                  |             |       |               |
|                                        |                          |                  |             |       |               |
| 🙀 Network                              |                          |                  |             |       |               |
|                                        |                          |                  |             |       |               |
|                                        |                          |                  |             |       |               |
|                                        |                          |                  |             |       |               |
|                                        |                          |                  |             |       |               |
|                                        |                          |                  |             |       |               |
|                                        |                          |                  |             |       |               |
| 1 item 1 item selected                 |                          |                  |             |       | 8== ==        |
|                                        |                          |                  |             | <br>· | al () 14:58   |
|                                        |                          |                  |             |       | 01/10/2015    |

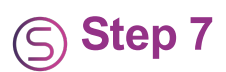

Paste the "**sfx**" file you copied in to the folder, and rename the effect to "**default.sfx**".

| 1 🕞 🔟 🖛 I                              |                          | La                  | wrence        |           | - D 🗙                                 |
|----------------------------------------|--------------------------|---------------------|---------------|-----------|---------------------------------------|
| File Home Share View                   |                          |                     |               |           | ~ (                                   |
| € 🦻 👻 ↑ 🁪 → This PC → Acer (C:) →      | Program Files > Cepstral | > voices > Lawrence |               |           | V 🖒 Search La ,P                      |
| EPSON Easy Photo Print - 🛞 Photo Print |                          |                     |               |           |                                       |
| 🔆 Favourites                           | Name                     | Date modified       | Туре          |           |                                       |
| Desktop                                | default_sfx              | 21/10/2013 10:27    | SFX File      | 1 KB      |                                       |
| 😹 Downloads                            | Collexicon.bt            | 24/06/2013 11:33    | Text Document | 11        |                                       |
| Secent places                          | license.txt              | 22/04/2015 12:51    |               | 1 KB      |                                       |
|                                        | settings.txt             | 24/06/2013 11:33    | Text Document | 1 KB      |                                       |
| a OneDrive                             | voice.idx                | 24/06/2013 11:33    | IDX File      | 2,284 KB  |                                       |
|                                        | voice_a.dat              | 24/06/2013 11:33    | DAT File      | 47,556 KB |                                       |
| 🔧 Homegroup                            | voice_c.dat              | 24/06/2013 11:33    | DAT File      | 5,138 KB  |                                       |
|                                        | voice_d.dat              | 24/06/2013 11:33    | DAT File      | 1,932 KB  |                                       |
| I This PC                              | voice_f.dat              | 24/06/2013 11:33    | DAT File      | 15,984 KB |                                       |
| Desktop                                | voice_u.dat              | 24/06/2013 11:33    | DAT File      | 1,279 KB  |                                       |
| Documents                              |                          |                     |               |           |                                       |
| Downloads                              |                          |                     |               |           |                                       |
| Music                                  |                          |                     |               |           |                                       |
| E Pictures                             |                          |                     |               |           |                                       |
| Videos                                 |                          |                     |               |           |                                       |
| Acer (C:)                              |                          |                     |               |           |                                       |
| Ca DATA (D:)                           |                          |                     |               |           |                                       |
| MEMORYCARD (\\EPSON402FA2) (Z:)        |                          |                     |               |           |                                       |
| 0                                      |                          |                     |               |           |                                       |
| Network                                |                          |                     |               |           |                                       |
|                                        |                          |                     |               |           |                                       |
|                                        |                          |                     |               |           |                                       |
|                                        |                          |                     |               |           |                                       |
|                                        |                          |                     |               |           |                                       |
|                                        |                          |                     |               |           |                                       |
|                                        |                          |                     |               |           |                                       |
| 10 items 1 item selected 92 bytes      |                          |                     |               |           | 855                                   |
|                                        |                          |                     |               |           | 14:59                                 |
|                                        |                          |                     |               |           | • • • • • • • • • • • • • • • • • • • |

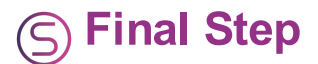

And that should be it. Open EZ-Builder, select the Cepstral voice you changed the effect for, and give it a try. You should hear the effect that you have chosen. If you don't hear the voice straight away you will need to change some of the "Voice Synthesis Settings" in that control. I have "Lawrence" working on "Male" in "Gender" and "Senior" in "Age".

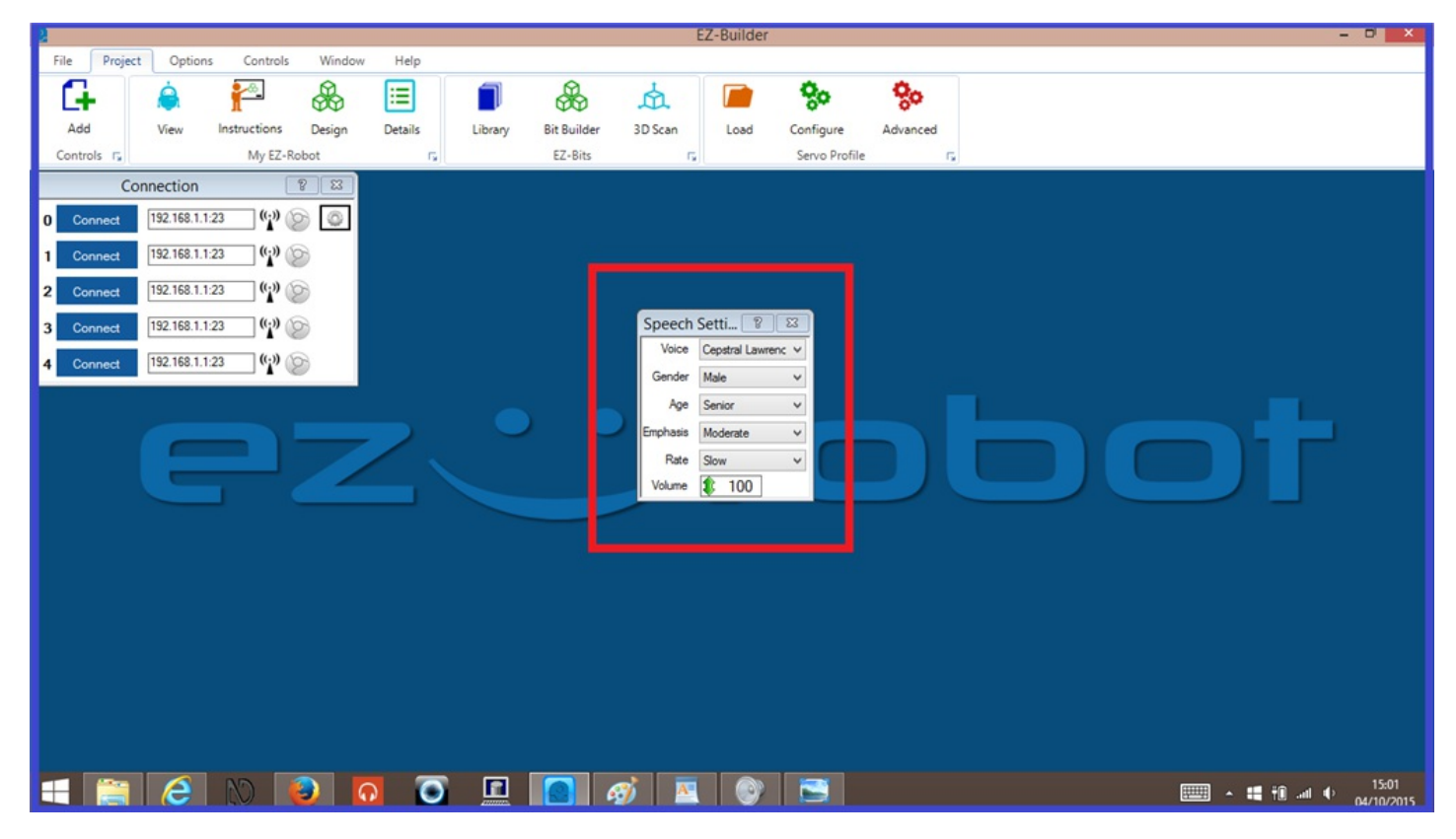

Happy building.

### **Tutorial created on 3rd October 2015**